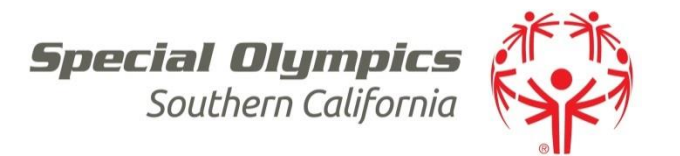

## Summer Games Volunteers,

Thank you for volunteering at Special Olympics Southern California's 2017 Summer Games. To register for Summer Games, please follow the registration instructions below:

## **Important Reminder:**

Please register by:

• Wednesday, May 24<sup>th</sup> at 9am. All unfilled sports shifts will be released after this date and time.

## How to register:

- 1. Go to: <u>https://2017-summergames-volunteer.my-trs.com</u>
- 2. Begin by clicking the purple "**Register Now**" button.
- 3. Located the blue "Corporate Sponsor Groups" box and click "SELECT."
- In the "Access Code box", enter code: Carrington and click "Unlock"
- 5. Select your shift by clicking on the small gray box to the right & click "Next"
- 6. If you are new to the site, create an account on the left and click "**Register.**" If you already have an account with the site, login on the right.
- 7. Fill out profile question & Click "Next"
- 8. Agree to Terms & Conditions by initialing & click "Agree & Confirm"
- 9. Review shift and Select "Confirm"
- 10. You are officially registered! Within 5 minutes you will receive a confirmation email.

Thank you for helping to make a difference in the lives of Special Olympics Athletes!

For registration questions, please contact Manager, Volunteers Nina Hadar at <u>nhadar@sosc.org</u>